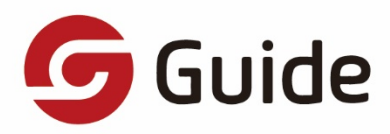

# MOBIR THERMAL IMAGING CAMERA

用户使用手册 Use Manual

Thank you for choosing this product. Please read this Guide before use and properly keep it for future reference. We hope that the product meets your expectations.

| È | 意事项          | 1  |
|---|--------------|----|
| 框 | 机            | 2  |
|   | 连接说明         | 2  |
|   | 版本说明         | 2  |
|   | 常规测温模式       | 3  |
|   | 人体测温模式首页说明   | 4  |
|   | 夜视模式首页说明     | 5  |
|   | 对焦           | 6  |
|   | 亮度/对比度       | 6  |
|   | 快门补偿         | 7  |
|   | 添加分析对象       | 7  |
|   | 色带           | 8  |
|   | 拍照/录像使能切换    | 9  |
|   | 拍照/录像开始/录像结束 | 9  |
|   | 打开画中画        | 10 |
|   | 细节增强调节       | 10 |
| 框 | 册            | 11 |
|   | 云相册          | 11 |
|   | 本地相册         | 12 |
|   | 图片/视频详情      | 12 |
|   | 选择/取消        | 13 |
|   | 图片更换色带       | 13 |
|   | 添加/修改或删除分析对象 | 14 |
|   | 打开可见光        | 14 |
|   | 分享           | 15 |
|   | 删除照片         | 15 |
| 我 | 約            | 16 |
|   | 我的           | 16 |

目 录

| 个人信息   |  |
|--------|--|
| 设置     |  |
| 比辐射率   |  |
| 温度单位   |  |
| 温度报警   |  |
| 等温线颜色  |  |
| 语言设置   |  |
| 关于     |  |
| 恢复出厂设置 |  |
|        |  |

# 注意事项

- 1. 请勿将有溶解性或类似的液体用于设备,这可能会导致设备的损坏。
- 2. 请在使用设备时请尽量保持稳定,避免剧烈晃动。
- 3. 使用过程中,设备偶尔会出现"咔嚓"声,这是设备正在打快门校正,属于正常现象。
- 4. 该设备正常工作范围温度为 0℃~45℃,最佳工作温度为 16℃~22℃,存储温度为-10℃~55℃,相对湿度为
  非凝结状态下 5%~95%。
- 5. 请勿暴力拆卸产品,以免造成不可逆的损坏。
- 6. 请避免硬物接触设备的镜头,以免造成对镜头造成损伤。
- 清勿将产品镜头指向高强度能量源(包括太阳、激光发射设备以及这些设备的反射源),否则可能对产品的 测温精度产生不利影响,并可能损害或永久损坏产品的红外探测器。
- 8. 请在不使用时,将产品装入携行盒中。

# 相机

#### 连接说明

当用户将产品插入手机接口后, APP 会自动打开, 若未检测到设备或手机 OTG 未开启时, 则会有如下页面: 未检测到设备时, 仍可进入"相册"、"我的"页面。

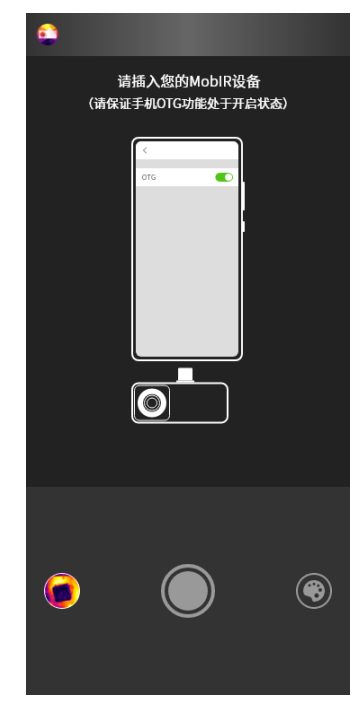

# 版本说明

MobIR APP 可以支持高德智感所有 MobIR 系列手机配件,根据用户插入的设备的不同,进入的界面有所不同。 目前软件一共支持三种不同的模式,分别是常规测温模式、人体测温模式以及夜视模式。

#### 常规测温模式

如下图所示, 主页面分为以下 14 个部分。

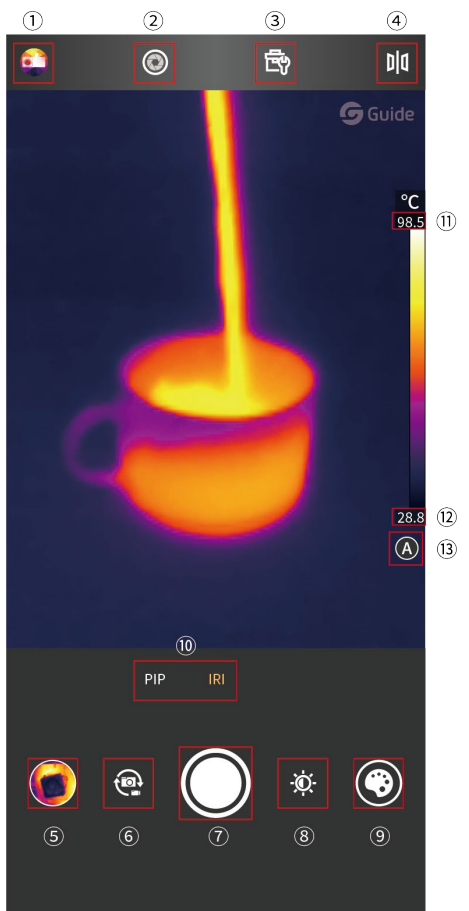

- ① 我的
- ② 快门补偿
- ③ 工具箱
- ④ 图像镜像
- ⑤ 索引(查看最近拍摄图片/视频)
- ⑥ 拍照/录像切换
- ⑦ 拍照/录像

- ⑧ 亮度/对比度
- ⑨ 色带切换
- ⑩ 拍摄模式切换
- ① 温度上限
- 12 温度下限
- ③ 自动/手动调光

## 人体测温模式首页说明

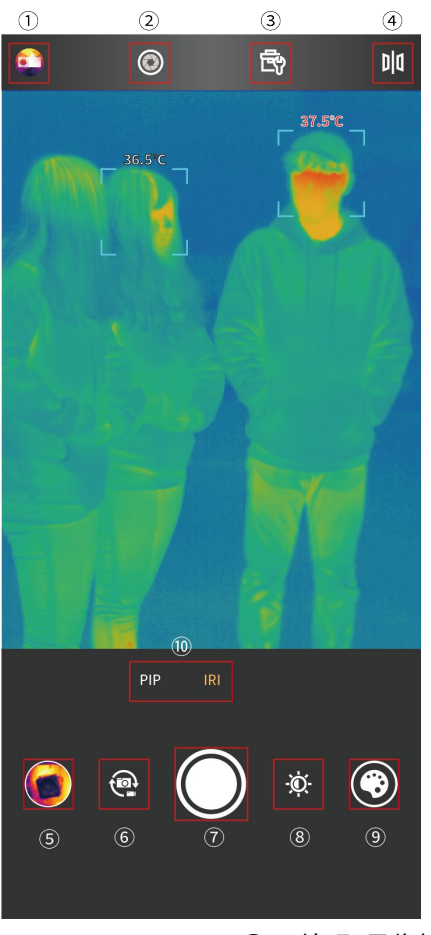

- ① 我的
- ② 快门补偿
- ③ 工具箱
- ④ 图像镜像
- ⑤ 索引(查看最近拍摄图片/视频)

- ⑥ 拍照/录像切换
- ⑦ 拍照/录像
- ⑧ 亮度/对比度
- ⑨ 色带切换
- ⑩ 拍摄模式切换

# 夜视模式首页说明

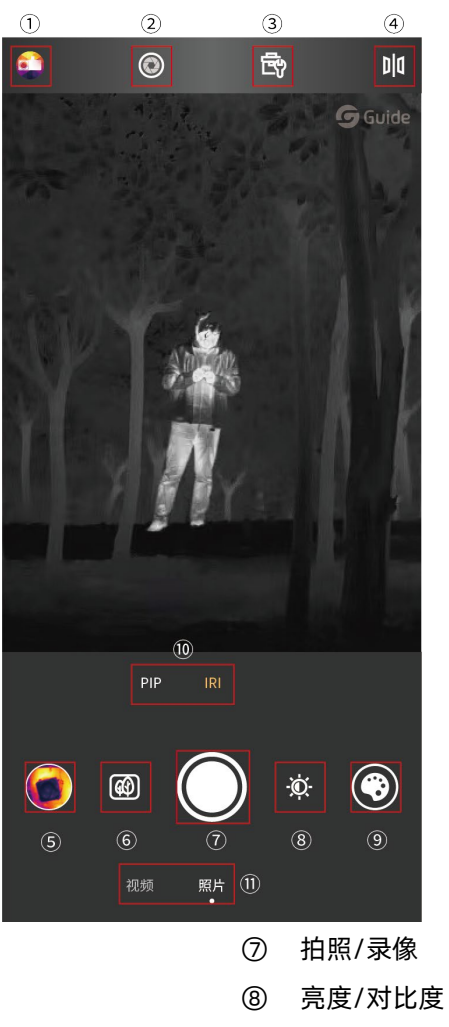

- ① 我的
- ② 快门补偿
- ③ 工具箱
- ④ 图像镜像
- ⑤ 索引(查看最近拍摄图片/视频)
- ⑥ 图像模式切换

- ⑧ 亮度/对比度⑨ 色带切换
- ⑩ 拍摄模式切换
- ① 拍照/录像切换

#### 对焦

在首页,无任何分析对象或弹出菜单的情况下,轻触画面,会触发自动对焦,伴随着"滴滴"的对焦声音,直到 画面清晰为止。

若自动调焦完毕,画面仍然感觉不清晰,可进行手动对焦。手动对焦分为两种形式:

方式一, 可通过手机音量+/-键进行手动对焦, "+"为远焦, "-"为近焦;

方式二为屏幕中的交互操作,具体方式为:在实时视频界面,触发自动对焦后,对焦符未消失之前,在屏幕上下 进行触摸滑动,则触发手动对焦功能,此时对焦符左侧会出现竖形(手机竖向)的刻度条,上方为远焦方向,下 方为近焦方向。

用户非必须在刻度条上滑动才能进行手动对焦操作,在整个屏幕中,任意无按钮或控件的实时画面上下滑动,均 生效。

#### 亮度/对比度

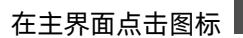

在主界面点击图标 可以 0-100%调节亮度和对比度。

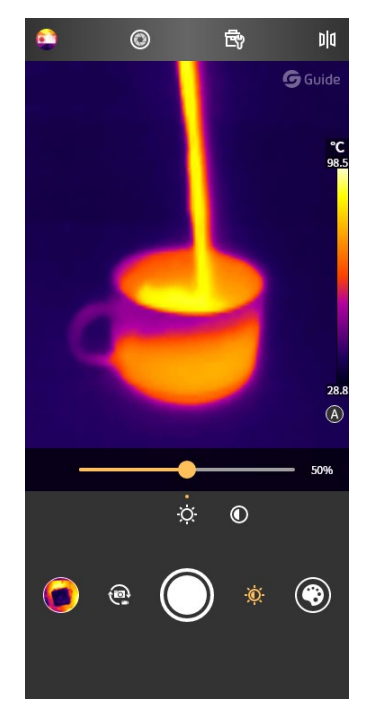

#### 快门补偿

点击 💿 会进行手动快门补偿。

#### 添加分析对象

点击 进入添加分析对象的界面,具体如下图所示,可进行点/线/面的分析对象的添加,同时可以存在三个 点,一条线和两个区域分析对象。

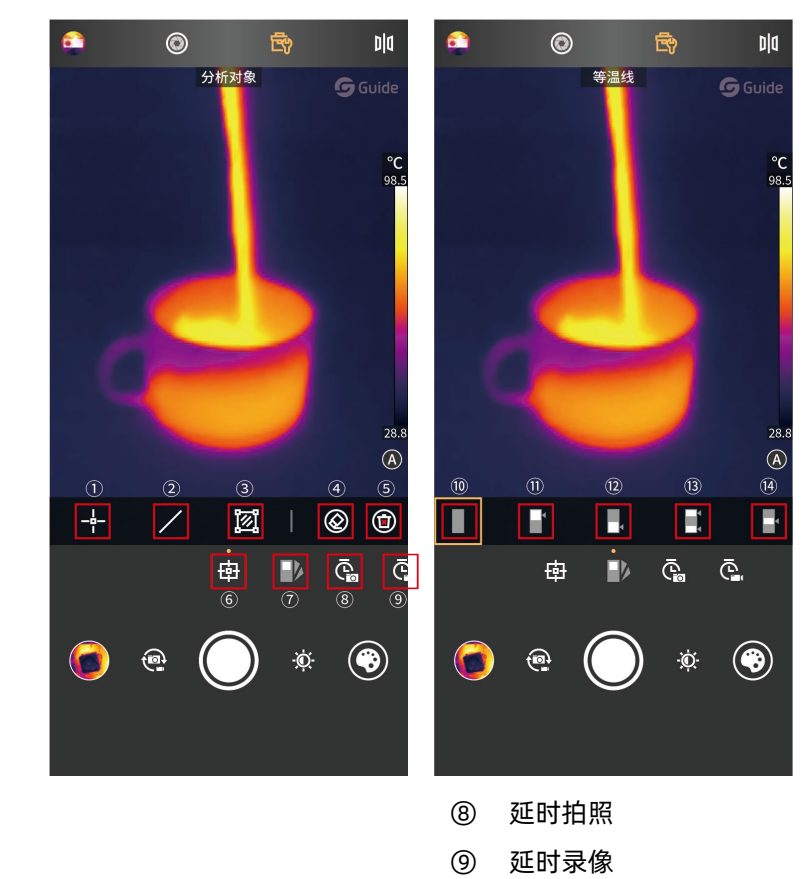

- 添加点测温
  添加线测温
- ③ 添加区域测温
- ④ 删除选中分析对象
- ⑤ 清除所有分析对象
- ⑥ 添加分析对象
- ⑦ 等温线

分析对象最多可同时添加3个点,1条线,2个框。

在等温线模式下,细节增强调节只能是自动模式,无法进入手动模式。

7

⑩ 关闭等温线

(13) 两端等温线

(14) 中间等温线

11 上等温线
 12 下等温线

# 色带

在主界面,通过点击图标 采打开色带选择界面,如下图所示,本软件提供多达九种不同搭配的伪彩色, 供用户根据不同场景或喜好进行切换。

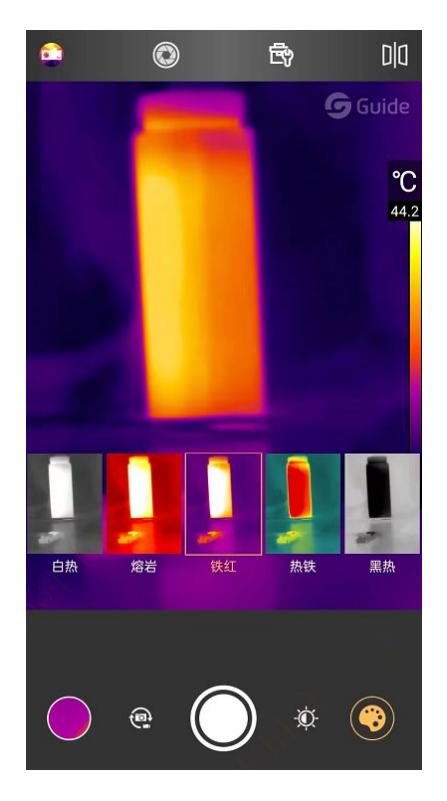

可对色带的颜色进行自定义。

在底部色带上选择需要更改的颜色,拖动滑条进行更改,更改完成后点击右上角的"完成"按钮即可保存生效, 所呈的红外图像即为自定义的色带效果。

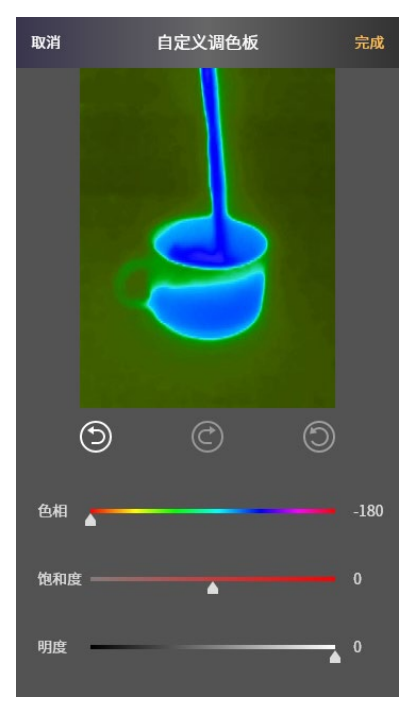

#### 拍照/录像使能切换

常规测温和人体测温模式下,点击 安钮,可实现拍照和录像的切换。 夜视模式下,点选/滑动底部的拍照/录像文字,即可切换拍照/录像。

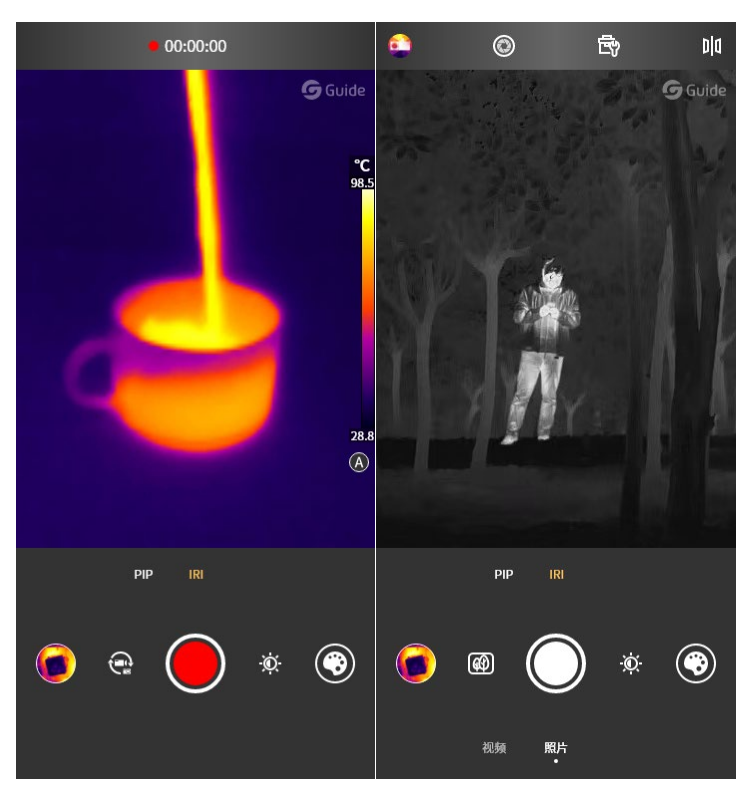

# 拍照/录像开始/录像结束

点击录像按钮, 切换为录像模式, 则开始录像并在上方显示已录制的时长。

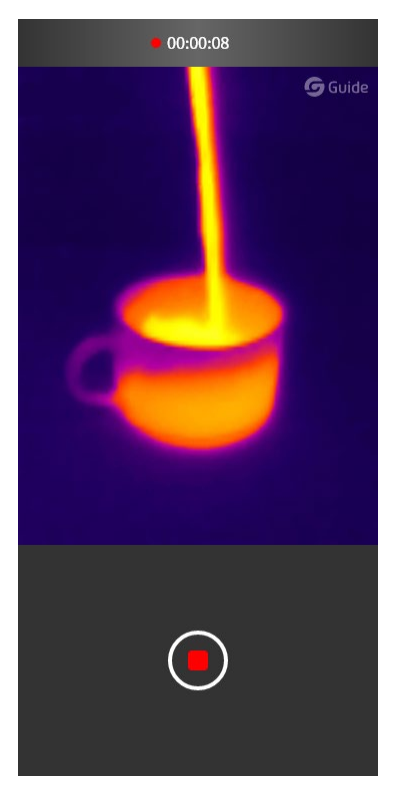

滑动/点选拍摄模式模式至 PIP, APP 将打开和 MobIR 同侧的手机摄像头,并且显示在画中画的小窗口,当点击 小窗口任意地方,可见光和红外光的显示框对调,再次点击小窗口,则还原到刚开始打开画中画时的状态。

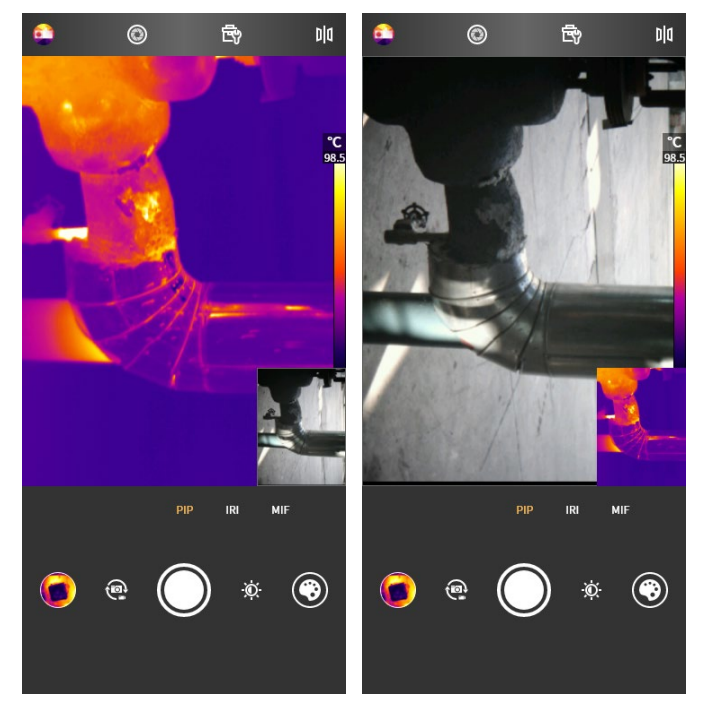

细节增强调节

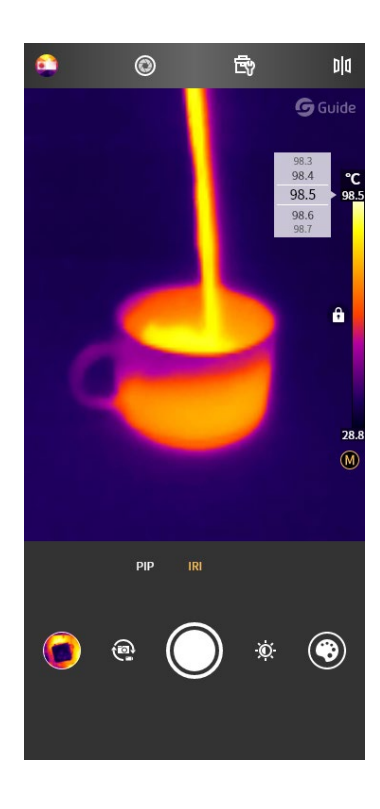

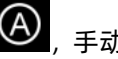

细节增强分为手动和自动两种模式,不同模式下色带条下方的图标不同,自动模式显示为: (),手动模式显示 Model: A constraint of the second state of the second state of the second sta 为: 测温范围内进行手动调节。

相册

相册分为本地相册和云相册。当用户登录后,显示对应的云相册,当未登录时,点击云相册,则进入登录页面, 登录后可查看云相册。

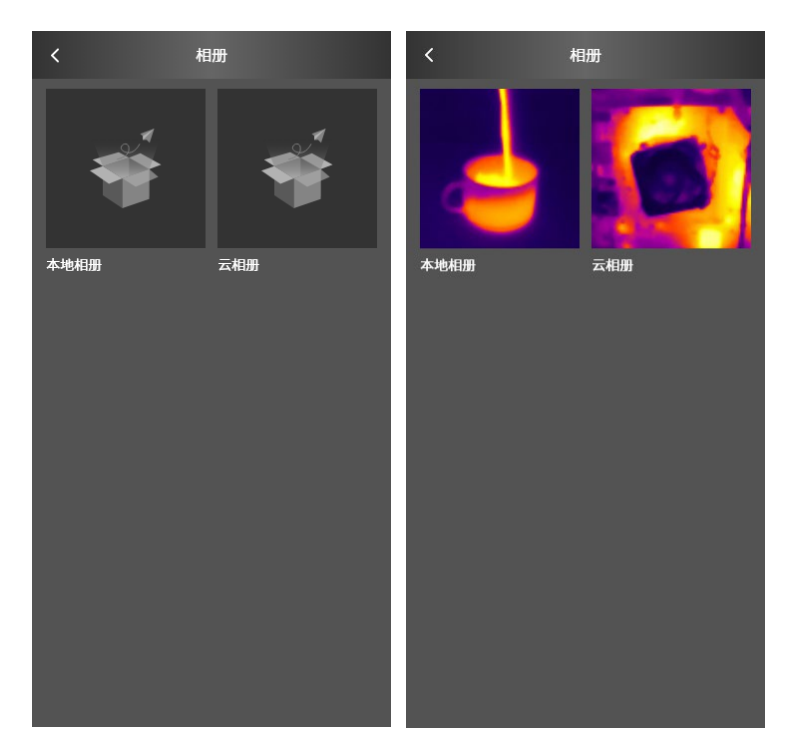

#### 云相册

在未登录的状态下,点击云相册,则进入登录页面,若未注册则需注册后登录。

登录后,可使用云相册功能。云相册中的照片在下载后支持编辑、查看、删除。未下载前,支持下载、预览、删除。

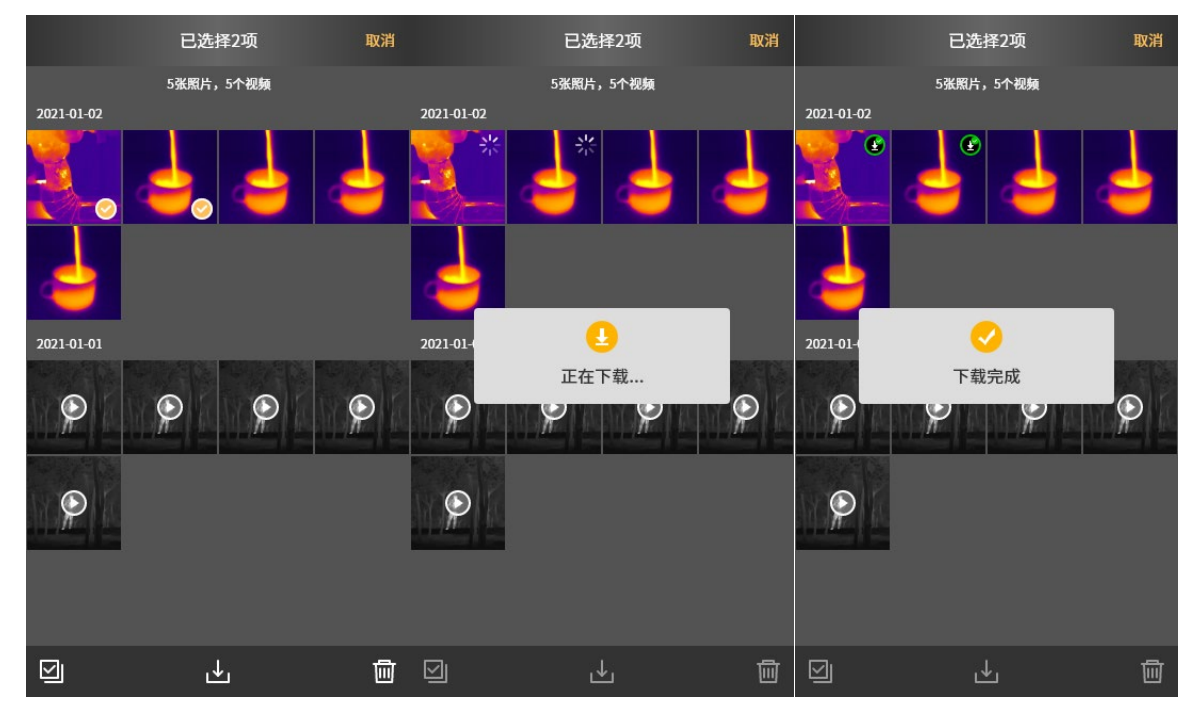

#### 本地相册

在图片查看界面,可以对图片进行查看可见光/分享/删除以及编辑等功能的操作。 在视频查看界面,可以对视频进行播放/分享以及删除操作。

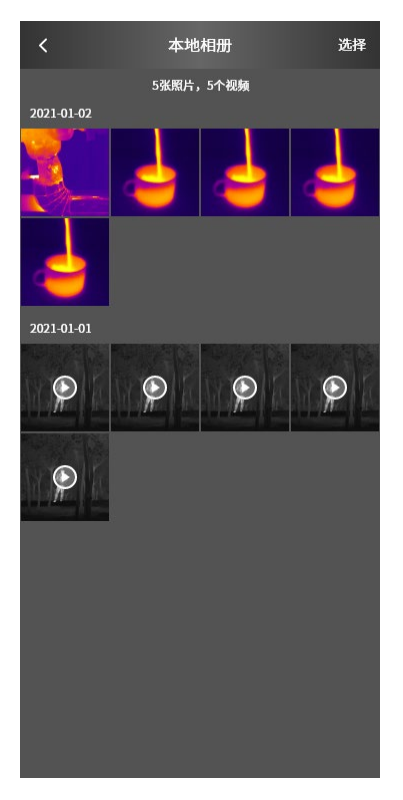

图片/视频详情

图片查看界面,点击图标 (),即可查看图片的详细信息,具体内容如下图所示。

| × |       | 详细信题         | - mý |  |  |
|---|-------|--------------|------|--|--|
|   |       |              |      |  |  |
|   | 图片名称: | XXXXXXXXX.jp | g    |  |  |
|   | 图片大小: | 200KB        |      |  |  |
|   | 图片尺寸: | 256×192px    |      |  |  |
|   | 拍摄日期: | 2021/08/25   |      |  |  |
|   | 拍摄时间: | 15:30        |      |  |  |
|   | 当前色带: | 铁红           |      |  |  |
|   | 比辐射率: | 0.95         |      |  |  |
|   | 温度范围: | -20°C~150°C  |      |  |  |
|   | 设备型号: | MobIR 2T     |      |  |  |
|   | 设备厂商: | 武汉高德智感科技有限公司 |      |  |  |
|   |       |              |      |  |  |
|   |       |              |      |  |  |
|   |       |              |      |  |  |
|   |       |              |      |  |  |
|   |       |              |      |  |  |
|   |       |              |      |  |  |
|   |       |              |      |  |  |
|   |       |              |      |  |  |
|   |       |              |      |  |  |
|   |       |              |      |  |  |

#### 选择/取消

点击 "选择" 按钮, 会进入相应的选择状态, 这个时候点击图片或视频, 该文件会被选中, 相应缩略图上会有勾选的状态, 在点击 "取消" 按钮时, 取消对应勾选状态。

当图片或视频处于选择状态时,可以对图片或视频进行全选/分享/删除功能,对应的图标分别为全选 🔽 、分 享 🕙 、删除 🔟。

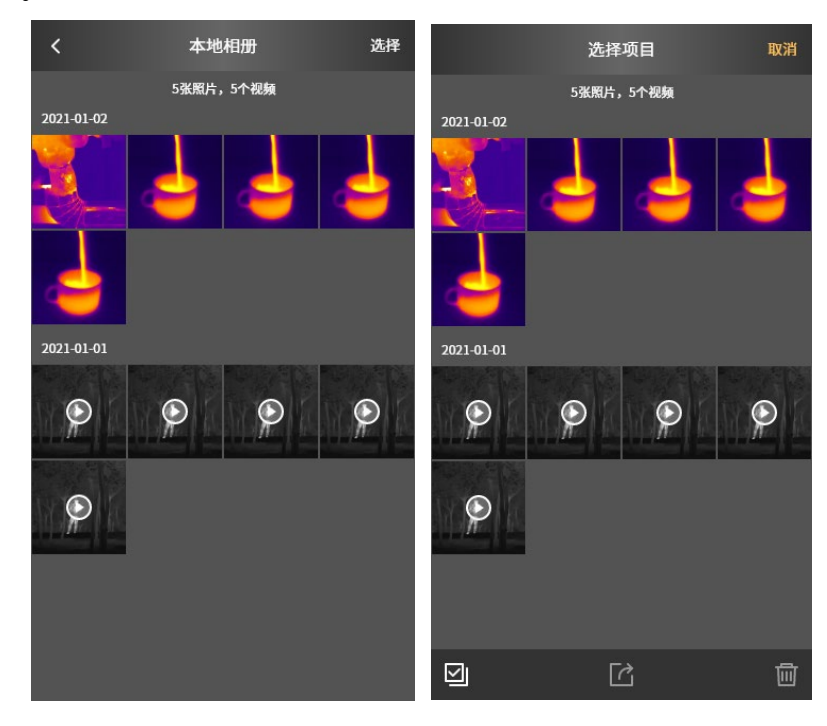

#### 图片更换色带

单击 ③ 图标出现以下界面:

可通过滑动选择,来实现更换当前图片的色带功能,并且支持自定义色带操作。

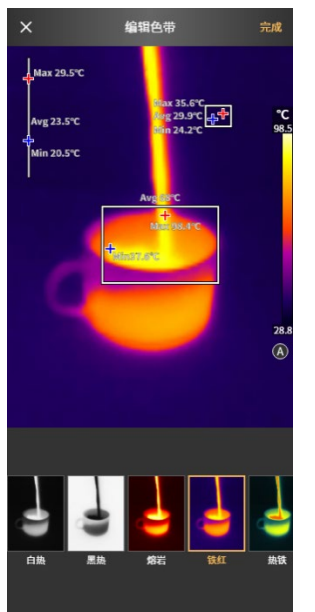

#### 添加/修改或删除分析对象

单击 图标,出现以下界面,界面上与添加分析对象相似,功能上是保持一致的,可以对图片进行分析对象 的修改/删除/添加等功能;

| ×                                    | 编辑 | 1分析对象                                                            |                            |   | 完成                       |
|--------------------------------------|----|------------------------------------------------------------------|----------------------------|---|--------------------------|
| Max 29.5'<br>Avg 23.5'(<br>Min 20.5' |    | Blax 35<br>Key 29<br>chin 24<br>Avg:08*C<br>↓<br>Marc 98<br>Webs | ۵.6°C بې<br>9°C بې<br>22°C | ÷ | ℃<br>98.5<br>28.8<br>(À) |
| - <u>+</u> -                         | /  | joj                                                              | I                          | 0 | ۵                        |

单击 🙆 可切换细节增强模式至手动模式,图标变为 🙆,当处于自动模式下,无法调节温度分布滑条,当处于手动模式下,可以对温度下限和温度上限在测温范围内进行手动调节。

# 打开可见光

点击图标 <sup>这</sup>会出现拍摄的可见光图片,点击返回图标 < 即可返回到红外图片界面。

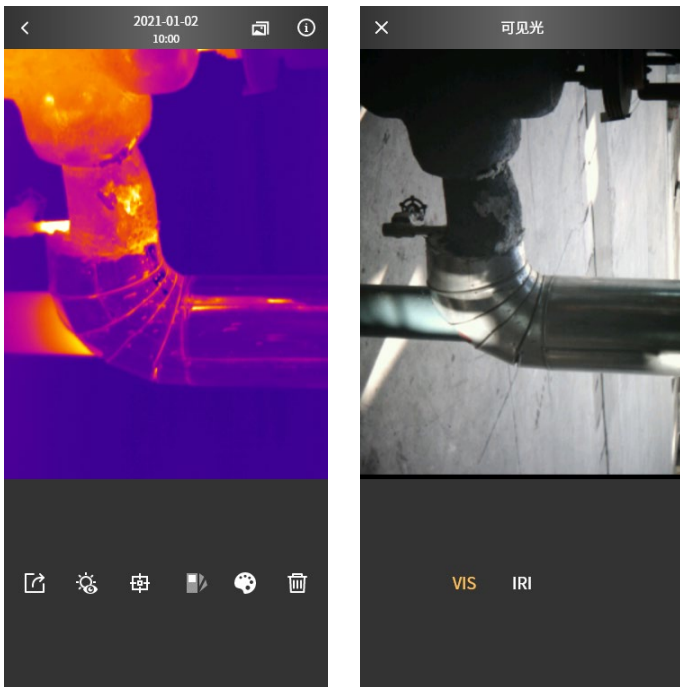

#### 分享

点击 图标,可以对当前图片或视频进行分享操作,会调用系统分享平台,从而可以分享至用户手机上已安 装的相关社交平台。

#### 删除照片

勾选图片后,点击 🔟 图标,可以对当前图片或视频进行删除操作。

已登录时,删除本地相册的某照片时,可勾选同步删除云相册中的该照片。未登录时,删除照片会进行二次确认。

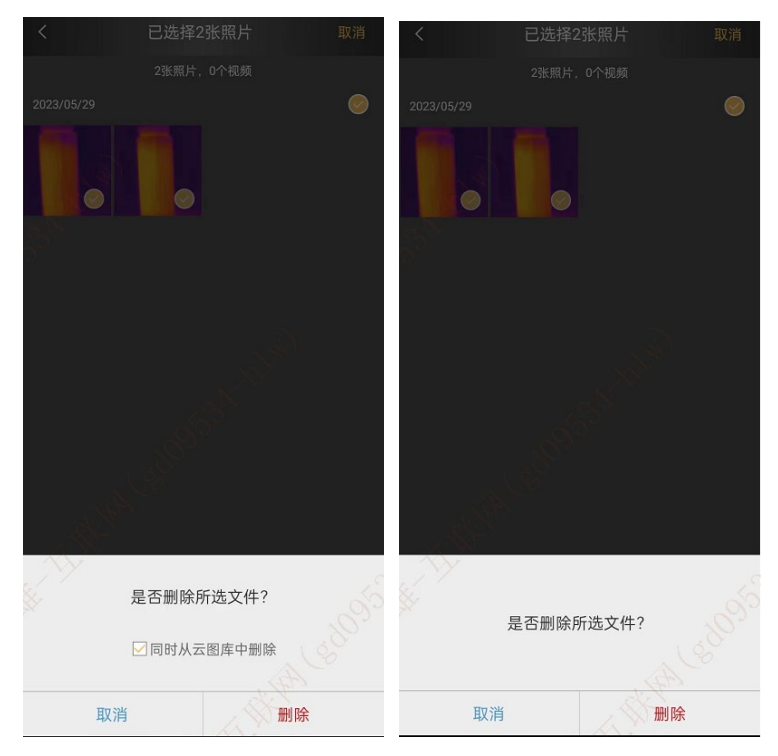

我的

#### 我的

当用户已登录时,侧滑栏显示个人信息(头像+昵称+账号),相册,使用帮助,关于,设置。 当用户未登录时,侧滑栏显示立即登录(默认头像+登录入口),相册,使用帮助,关于,设置。

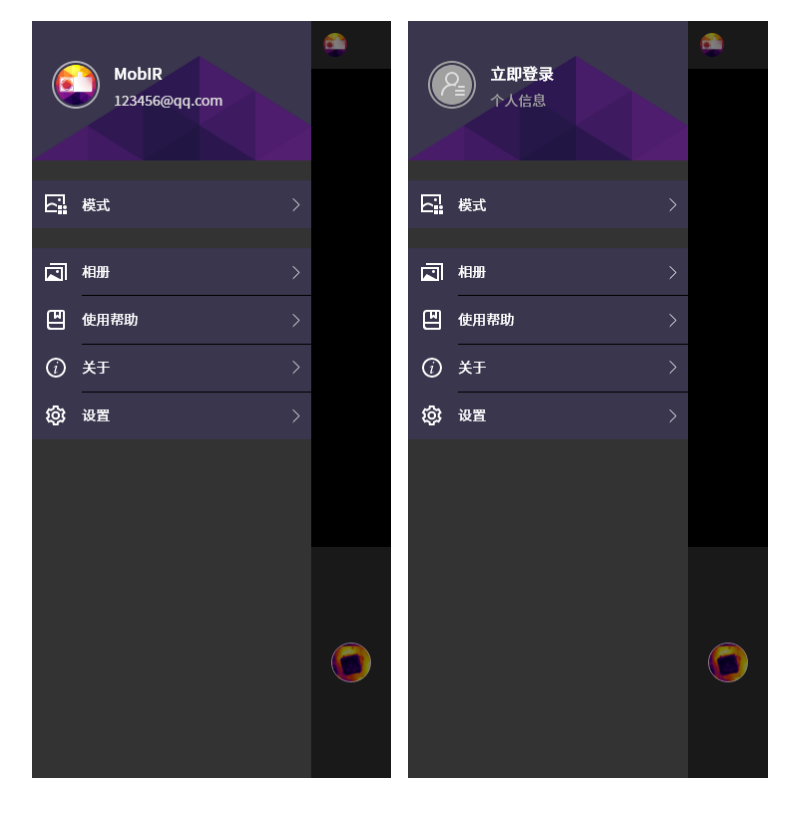

# 个人信息

用户登录后,可修改个人信息,包括修改头像、名字、性别和生日。

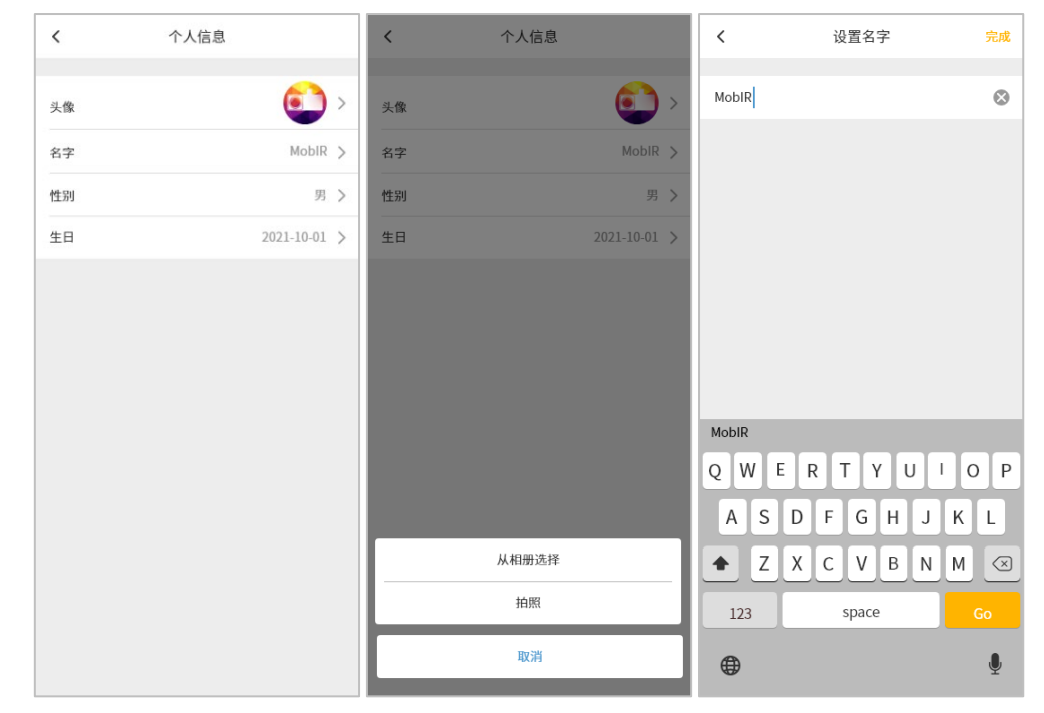

#### 设置

水印默认为打开状态,此时拍摄出的红外图片含水印,但可见光照片和红外视频不含水印。若关闭水印,则拍摄 出的红外图片无水印。

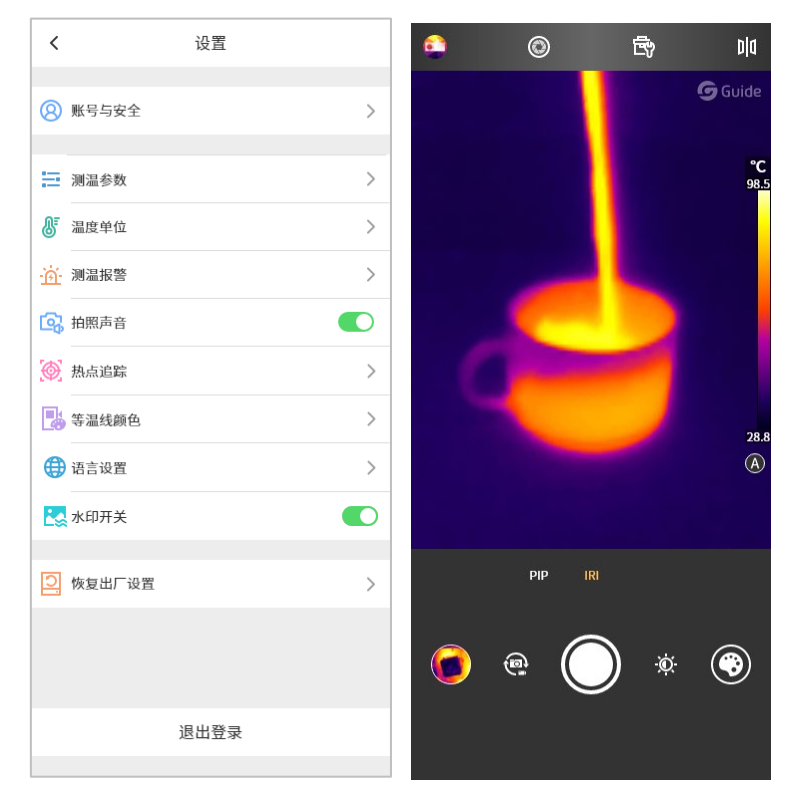

#### 比辐射率

可以根据用户测量的不同对象,进行相应类型的测温参数调整,从而提高测温精度。

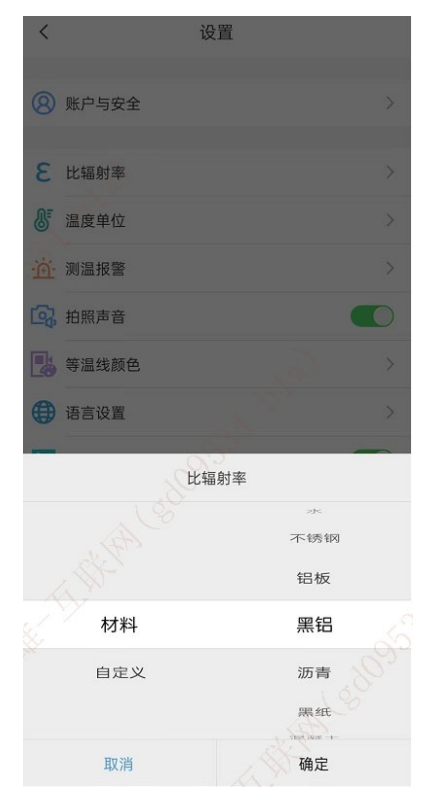

#### 温度单位

默认为摄氏度,支持进行三种温度单位间的转换。

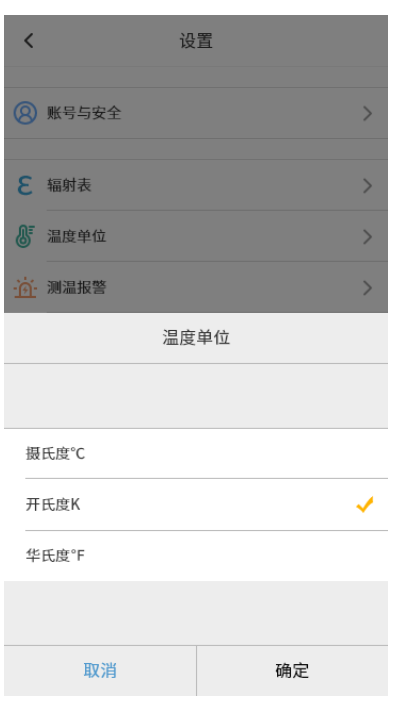

#### 温度报警

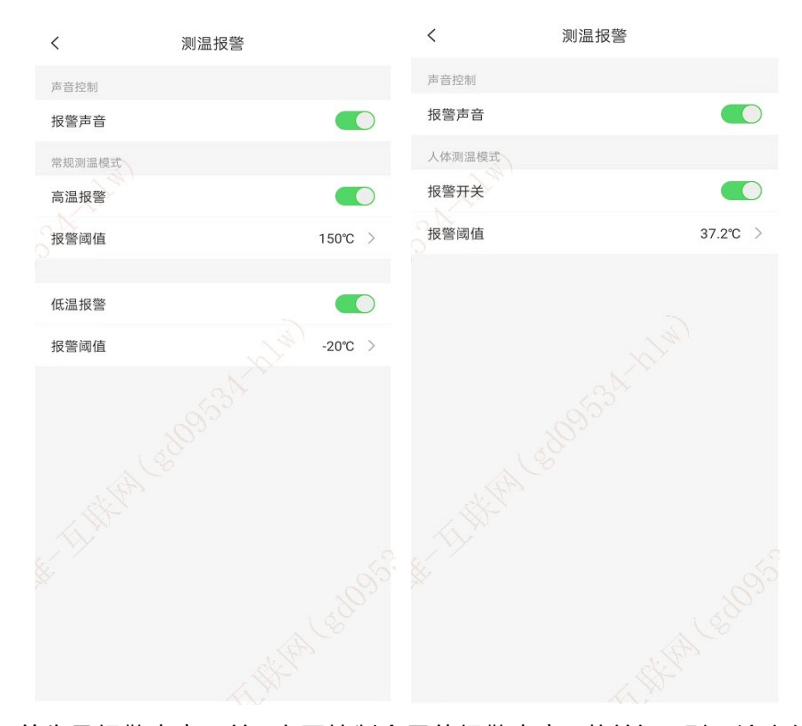

温度报警,有三大块,首先是报警声音开关,主要控制全局的报警声音,若关闭,则无论人体测温还是常规测温, 报警时均不出现声音。

人体测温模式下的报警开关和报警阈值设置主要针对人体测温模式;同样,常规测温模式下的高温报警和低温报 警选项均对应相应功能。

# 等温线颜色

可自定义等温线的颜色。

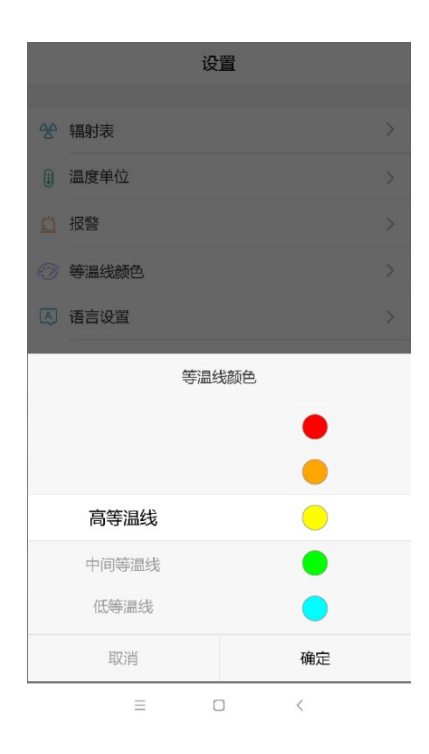

#### 语言设置

可以根据用户需要设置语言,目前支持简体中文/英文两种语言,后续会完善多国语言。

| <<br>ک           | 建    |
|------------------|------|
| ⑧ 账户与安全          |      |
| <b>E</b> 比辐射率    |      |
| ● 温度单位           |      |
| · <u>问</u> ·测温报警 |      |
| <b>运</b> 。拍照声音   |      |
| 等温线颜色            |      |
| 语言               | 5设置  |
|                  |      |
| 简体中文             | ~    |
| English<br>英文    |      |
| Русский<br>(#jā  |      |
| 日本<br>日语         | 1000 |
|                  |      |
| 取消               | 确定   |

# 关于

记录 APP 的版本信息以及用户协议条款。

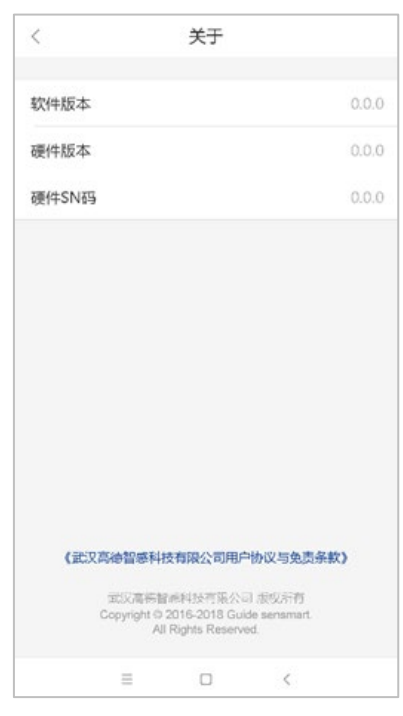

#### 恢复出厂设置

可以将 APP 的设置一键恢复至出厂模式。

| <                  |        | 设置 |  |  |
|--------------------|--------|----|--|--|
|                    |        |    |  |  |
| 8                  | 账户与安全  |    |  |  |
|                    |        |    |  |  |
| 3                  | 比辐射率   |    |  |  |
| ₿                  | 温度单位   |    |  |  |
|                    | 测温报警   |    |  |  |
|                    | 拍照声音   |    |  |  |
| •                  | 等温线颜色  |    |  |  |
| ۲                  | 语言设置   |    |  |  |
|                    | 水印开关   |    |  |  |
|                    |        |    |  |  |
|                    | 恢复出厂设置 |    |  |  |
|                    |        |    |  |  |
| . 2                | Ŷ      |    |  |  |
|                    |        |    |  |  |
| 这将还原系统配置,但会保留用户数据。 |        |    |  |  |
|                    |        |    |  |  |
|                    | 取消     | 恢复 |  |  |